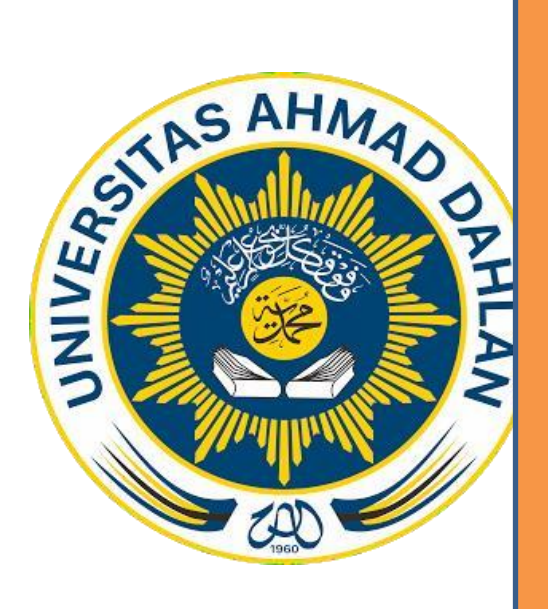

# **PANDUAN UNGGAH**

# LAPORAN KKN, KP DAN MTP

# TIM LITERASI PERPUSTAKAAN UNIVERSITAS AHMAD DAHLAN 2019

# A. KETENTUAN PENULISAN LAPORAN KKN, MTP & KP

Sebelum mengunggah ada beberapa ketentuan, di antaranya:

- i. Format file berbentuk PDF
- ii. Penamaan file dan isi file disesuaikan dengan keterangan di bawah ini:

# a. Ketentuan penulisan nama file pada KKN

| No. | Nama File                                                                   | Keterangan Isi file                                                                                                    |
|-----|-----------------------------------------------------------------------------|----------------------------------------------------------------------------------------------------|
| 1.  | JUDUL_DIVISI_TAHUN_PERIODE<br>Contoh:<br>JUDUL_I.D.1_2019_ALT62             | <ul> <li>Berisi tentang :</li> <li>1. Cover,</li> <li>2. Lembar pengesahan</li> <li>Ket: Untuk no (1) &amp; (2) sudah</li> <li>komplit ada tanda tangan dan</li> <li>stempel yang terkait baik LPM,</li> </ul>                                                                                                    |
|     |                                                                             | <ul><li>KKN, takmir dan PRM),</li><li>3. Kata pengantar</li><li>4. Daftar isi</li></ul>                                                                                                    |
| 2.  | ISI LAPORAN_DIVISI_TAHUN_PERIODE<br>Contoh:<br>ISI LAPORAN_I.D.1_2019_ALT62 | Berisi tentang:<br><b>BAB I – LAMPIRAN</b><br>Ket: untuk bab III dan lampiran baik<br>matriks dan foto laporan kegiatan<br>terutama yang ada ttd bila tidak ada<br>scanannya maka ketikan ttd nya<br>dihapus saja, tapi apabila ada<br>scanannya maka pastekan secara<br>fulp teks tidak di crop atau dipotong<br>kemudian ditempelkan |

- iii. Contoh KKN <u>http://eprints.uad.ac.id/10631</u>
- iv. Total Size 2 file DIBAWAH 5MB

# b. Ketentuan Laporan KP

| No. | Nama File                                                  | Keterangan Isi file                                                                                                    |
|-----|------------------------------------------------------------|----------------------------------------------------------------------------------------------------|
| 1.  | KP_NIM_JUDUL<br>Contoh:<br>KP_1600018024_JUDUL             | <ul> <li>Berisi tentang : <ol> <li>Cover,</li> <li>Lembar pengesahan</li> </ol> </li> <li>Ket: Untuk no (2) sudah komplit ada tangan dari dosen pembimbing dan penguji kemudian discan dan dilampirkan halaman setelah cover</li> <li>Kata pengantar</li> <li>Daftar isi</li> <li>Daftar Tabel</li> <li>Daftar Lampiran</li> </ul> |
| 2.  | KP_NIM_ISI LAPORAN<br>Contoh:<br>KP_1600018024_ISI LAPORAN | Berisi tentang:<br>BAB I – LAMPIRAN                                                                                                    |

- a. Contoh KP <u>http://eprints.uad.ac.id/10847/</u>
- b. Max size 2 file di Bawah 5MB

# c. Ketentuan Laporan MTP

| No. | Nama File | Keterangan Isi file             |  |  |
|-----|-----------|---------------------------------|--|--|
|     |           | Berisi tentang :                |  |  |
|     |           | 1. Cover,                       |  |  |
|     |           | 2. Lembar pengesahan            |  |  |
| 1   | ΜΤΡ ΠΙΟΠΙ | Ket: Untuk no (2) sudah komplit |  |  |
| 1.  |           | ada tanda tangan dari dosen     |  |  |
|     |           | pembimbing dan penguji kemudian |  |  |
|     |           | discan dan dilampirkan halaman  |  |  |

|    |                 | setelah cover         |
|----|-----------------|-----------------------|
|    |                 | 3. Kata pengantar     |
|    |                 | 4. Daftar isi         |
|    |                 | 5. Daftar Tabel       |
|    |                 | 6. Daftar Listening   |
|    |                 | dll                   |
| 2. | MTP_ISI LAPORAN | BAB I sampai lampiran |

a. Contoh MTP <u>http://eprints.uad.ac.id/id/eprint/8903</u>

b. Max size kedua file di BAWAH 5MB

### B. Cara Unggah

Untuk tata cara unggah baik laporan KKN, KP dan MTP sama saja, yang membedakan cuma item type. Di sini akan dijelaskan tentang tata cara unggah ke dalam repository eprints:

1. Login

Kunjungi web <u>http://eprints.uad.ac.id</u> klik login, seperti gambar di bawah ini:

| ( ) & eprints.uad.ac.id/cgi/users/login?target=http%3A%2                                                             | F%2Feprints.uad.ac.id%2Fcgi%2Fusers%2Fhome                                                           | 80% C Q Search                                    | ☆ 自 0 | <b>1</b> | Â |        |
|----------------------------------------------------------------------------------------------------|----------------------------------------------------------------------------------------------------|---------------------------------------------------|-------|----------|---|--------|
| eprints<br>repository software                                                                                       |                                                                                                    |                                                   |       |          |   |        |
| Home About Browse                                                                                                    |                                                                                                    |                                                   |       |          |   |        |
| Login Create Account                                                                                                 |                                                                                                    |                                                   |       |          |   | Search |
|                                                                                                    | Login Please enter your usemame and password. If you have Usemame Password Note: you must have cooli | fogotten your password, you may <u>reset</u> iit. |       |          |   |        |
| Teal Reporting is governer by <u>Entrand</u> which is developed by the <u>Scored of Exchances and Comparer Score</u> | gg af he Universit of Southamptons <u>Non-Information was only and a southamp</u>                    |                                                   |       |          | e | prints |

2. Unggah file

Untuk menu unggah anda harus pilih menu (1) manage deposit klik (2) new item,

|      | Search                                                                                                    | Manage deposits                                                                                                    |
|------|----------------------------------------------------------------------------------------------------|----------------------------------------------------------------------------------------------------|
| 1    | Logged in as<br>SIP ZULFA ERLIN MUFLIHAH<br>Manage deposits<br>Manage records<br>Profile<br>Saved searches<br>Review<br>Admin<br>Logout | B Help     Lago       Import from Kee XIL     Report       Inder Norderes.     B Under Review.       B Under Review.     B Line Archive. |
| sepe | erti di bawah ini                                                                                                    |                                                                                                    |

Dalam pengunggahan file, akan ditemukan beberapa tahapan di antaranya:

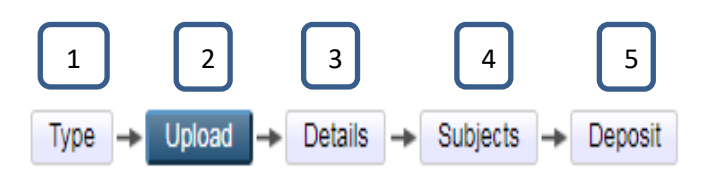

a. Tahap (1) penentuan type item

Pada tahap ini, kita harus menentukan jenis tulisan kita masuk ke dalam type item apa, kalau KKN tinggal klik KKN seperti pada gambar di bawah ini:

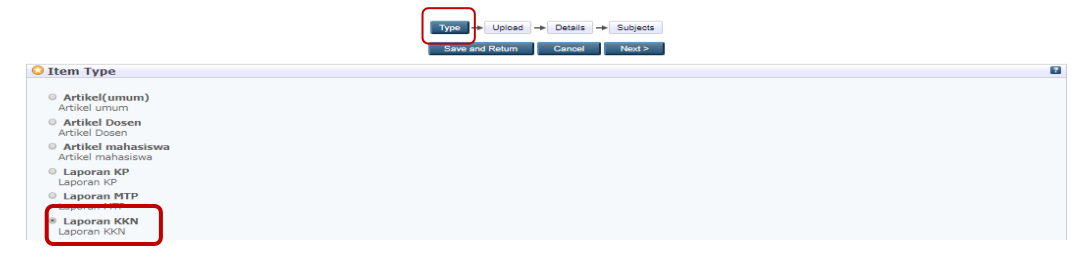

Setelah klik item type "laporan KKN" kemudian klik next

b. Tahap (2) pengunggahan (upload)

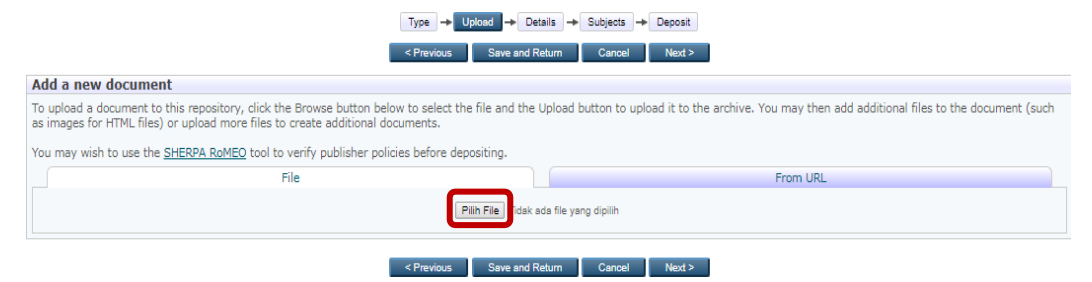

Pada tahap ke 2 ini adalah proses pemasukan file ke eprints dengan cara klik **pilih file** atau **browse**, klik **pilih file** atau **browse** itu dilakukan sebanyak file yang akan dimasukan ke dalam eprints, maka file yang berhasil terunggah akan tampil

| Edit item: KULIAH KERJA NYATA R<br>AKADEMIK 2017/2018 DIVISI III.                                                                                                    | GULER UNIVERSITAS AHMAD DAHLAN PERIODE LXV TAHUN<br>2 Dusun Daleman, Kelurahan Gilangharjo, Kecamatan Pandak<br>Bantul                            |
|----------------------------------------------------------------------------------------------------|----------------------------------------------------------------------------------------------------|
|                                                                                                    | Type - Upload - Details - Subjects                                                                                                    |
|                                                                                                    | Previous Save and Return Cancel Next >                                                                                                    |
| Add a new document                                                                                                    |                                                                                                    |
| To upload a document to this repository, click the Browse button below<br>as images for HTML files) or upload more files to create additional docu<br>You may wish to use the <u>SHERPA RoMEO</u> tool to verify publisher policie | select the file and the Upload button to upload it to the archive. You may then add additional files to the document (such<br>enforce depositing. |
| File                                                                                                    | From URL                                                                                                    |
|                                                                                                    | Pilh File. Tidak ada file yang dipilih                                                                                                    |
| Text<br>JuouLpar<br>S80kB                                                                                                    | Show options 🗗                                                                                                    |
| Text<br>Restricted to Registered users only<br>238kB                                                                                                    | 🐉 📚 💽 🏠 🗣 🗃                                                                                                    |

seperti bawah ini:

#### Catatan:

→ Untuk file JUDUL\_DIVISI\_TAHUN\_PERIODE bisa kalian setting → klik show option kemudian akan tampil seperti pada gambar di bawah ini:

| THUDUL I.D.1 2019 ALT62 | ۵۰ 🗲 💼 🕹 کې    |
|-------------------------|----------------|
|                         | Show options 🖪 |

Setelah klik show option maka akan tampil seperti di bawah ini:

| dongan                                                                                                    |                                                                                                    |                                                                          |
|----------------------------------------------------------------------------------------------------|----------------------------------------------------------------------------------------------------|--------------------------------------------------------------------------|
| aantah                                                                                                    |                                                                                                    |                                                                          |
| conton                                                                                                    | Judu par JUDUL I.D.1 2019 ALT62                                                                                                    | ۵ 🕂 🛧 🖄 🗞                                                                |
|                                                                                                    | 401KD                                                                                                    | Hide options 🗖                                                           |
|                                                                                                    | Content: UNSPECIFIED V                                                                                                    | 8                                                                        |
| anyone                                                                                                    | O Type: Text ▼                                                                                                    | 8                                                                        |
|                                                                                                    | Description:                                                                                                    |                                                                          |
| anguage =>                                                                                                 | License: UNSPECIFIED                                                                                                    | 8                                                                        |
|                                                                                                    | Embardo expiry date: Year: Month: Unspecified V Day: ? V                                                                                                    | 2                                                                        |
| disesuakan                                                                                                 | Canguage: Indonesian                                                                                                    | 8                                                                        |
|                                                                                                    |                                                                                                    |                                                                          |
| ikan sesuai<br>engan contoh                                                                                | Erti di atas                                                                                                    | <br>\$\$                                                                 |
| ikan sesuai<br>engan contoh<br>isible to ->                                                                | Image: Signaporan i.D.1 2019 ALT62         Restricted to Registered users only         Maka nanti akan muncul detailnya seperti di bawa                                                                                                    | <br>Show option<br>h ini:                                                |
| ikan sesuai<br>engan contoh<br>isible to -><br>registered<br>sers only"                                    | Image: Silaporan I.D.1 2019 ALT62         Restricted to Registered users only         Maka nanti akan muncul detailnya seperti di bawa         ISI LAPORAN I.D.1 2019 ALT62                                                                                                    | h ini:                                                                   |
| ikan sesuai<br>engan contoh<br>sible to -><br>egistered<br>sers only"<br>inguage =>                        | Image: Signature of the sequence of the sequenc                               | <br>\$ \$ \$ \$ \$ \$ \$ \$ \$ \$ \$ \$ \$ \$ \$ \$ \$ \$ \$             |
| kan sesuai<br>engan contoh<br>sible to -><br>egistered<br>ers only"<br>nguage =><br>sesuakan               | Image: Signal and the sequence of the sequence of t           | <br>Show option<br>h ini:<br>Hide option<br>Hide option                  |
| kan sesuai<br>engan contoh<br>sible to -><br>egistered<br>ers only"<br>nguage =><br>sesuakan               | Arti di atas<br><b>Si LAPORAN I.D.1 2019 ALT62</b><br>Restricted to Registered users only<br>238KB<br>Maka nanti akan muncul detailnya seperti di bawa<br><b>Si LAPORAN I.D.1 2019 ALT62</b><br>Restricted to Registered users only<br>257KB<br>Content: UNSPECIFIED                                                                                                    | <br>Show option<br>h ini:<br>Hide option<br>Hide option                  |
| kan sesuai<br>engan contoh<br>sible to -><br><u>egistered</u><br><u>ers only"</u><br>nguage =><br>sesuakan | Maka nanti akan muncul detailnya seperti di bawa                                                                                                    | <br>Show option<br>h ini:                                                |
| kan sesuai<br>engan contoh<br>sible to -><br><u>egistered</u><br><u>ers only"</u><br>nguage =><br>sesuakan | Silaporan I.D.1 2019 ALT62   Restricted to Registered users only   Maka nanti akan muncul detailnya seperti di bawa   ISI LAPORAN I.D.1 2019 ALT62     Restricted to Registered users only   Content: UNSPECIFIED •   OType: Text •                                                                                                    | <br>Show option<br>h ini:<br>Hide option<br>Hide option                  |
| kan sesuai<br>engan contoh<br>sible to -><br><u>egistered</u><br><u>ers only"</u><br>nguage =><br>sesuakan | Sillaporan I.D.1 2019 ALT62 Restricted to Registered users only 23848 Maka nanti akan muncul detailnya seperti di bawa Sillaporan I.D.1 2019 ALT62 Restricted to Registered users only 25748 Content: UNSPECIFIED Content: UNSPECIFIED Content: Content: UNSPECIFIED Content: Content: | <br>Show option<br>h ini:<br>₩ ₩ ₩ ₩ ₩ ₩ ₩<br>Hide option<br>Hide option |
| kan sesuai<br>engan contoh<br>sible to -><br>egistered<br>eers only"<br>inguage =><br>sesuakan             | ISI LAPORAN I.D.1 2019 ALT62<br>Restricted to Registered users only<br>238KB<br>Maka nanti akan muncul detailnya seperti di bawa<br>ISI LAPORAN I.D.1 2019 ALT62<br>Restricted to Registered users only<br>257KB<br>Content: UNSPECIFIED<br>O Type: Text<br>Description:<br>O Visible to: Registered users only<br>License: UNSPECIFIED<br>T                                                                                                    | <br>Show option<br>h ini:<br>Nide option<br>Hide option                  |
| ikan sesuai<br>engan contoh<br>sible to -><br>egistered<br>sers only"<br>inguage =><br>sesuakan            | In the second second s | <br>Show option<br>h ini:<br>Wide option<br>Hide option                  |

Apabila semua file sudah terunggah semuanya, maka selanjutnya adalah klik next

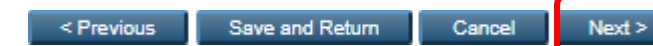

#### c. Tahap (3) details

Pada tahap ke 3 ini, anda diminta untuk melengkapi kolom seperti pada contoh di bawah ini **sesuaikan** dengan data dari laporan KKN anda. <u>Yang bertanda</u> <u>bintang</u> <u>o</u> wajib untuk diisi

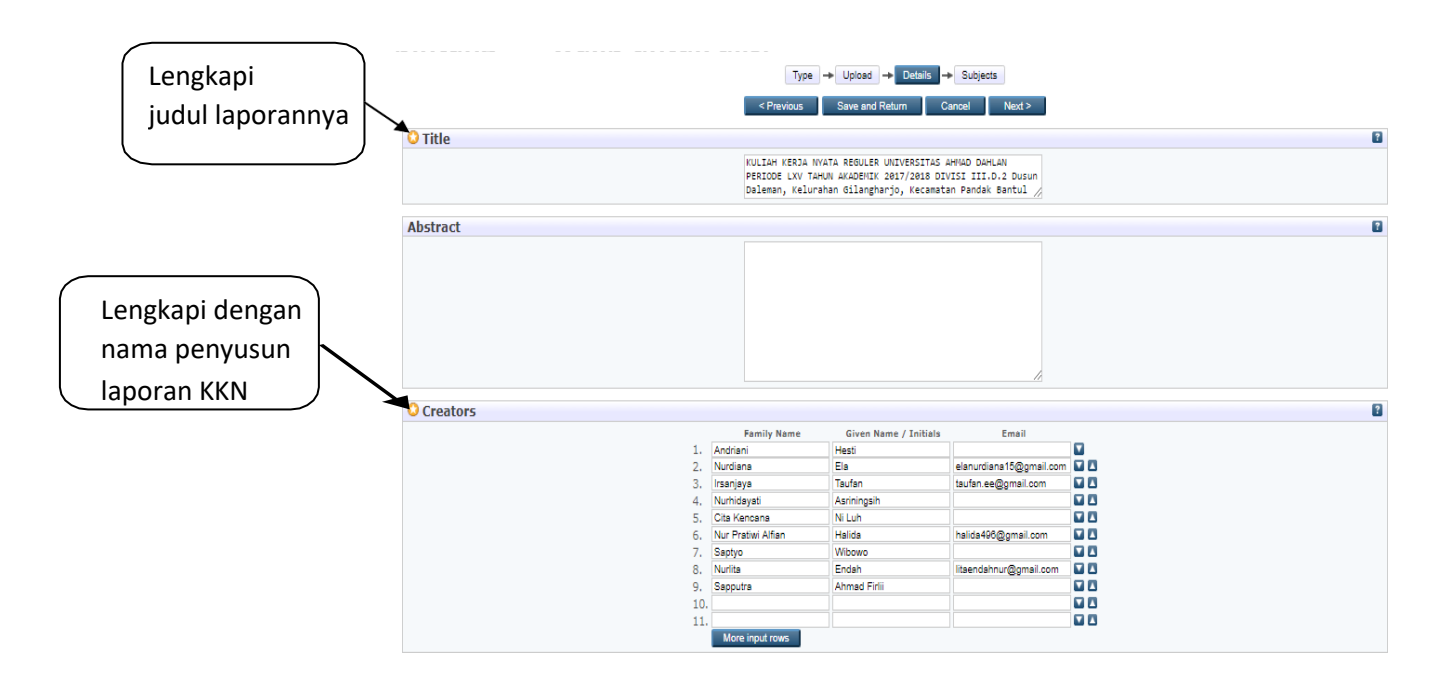

(terusannya diselanjutnya)

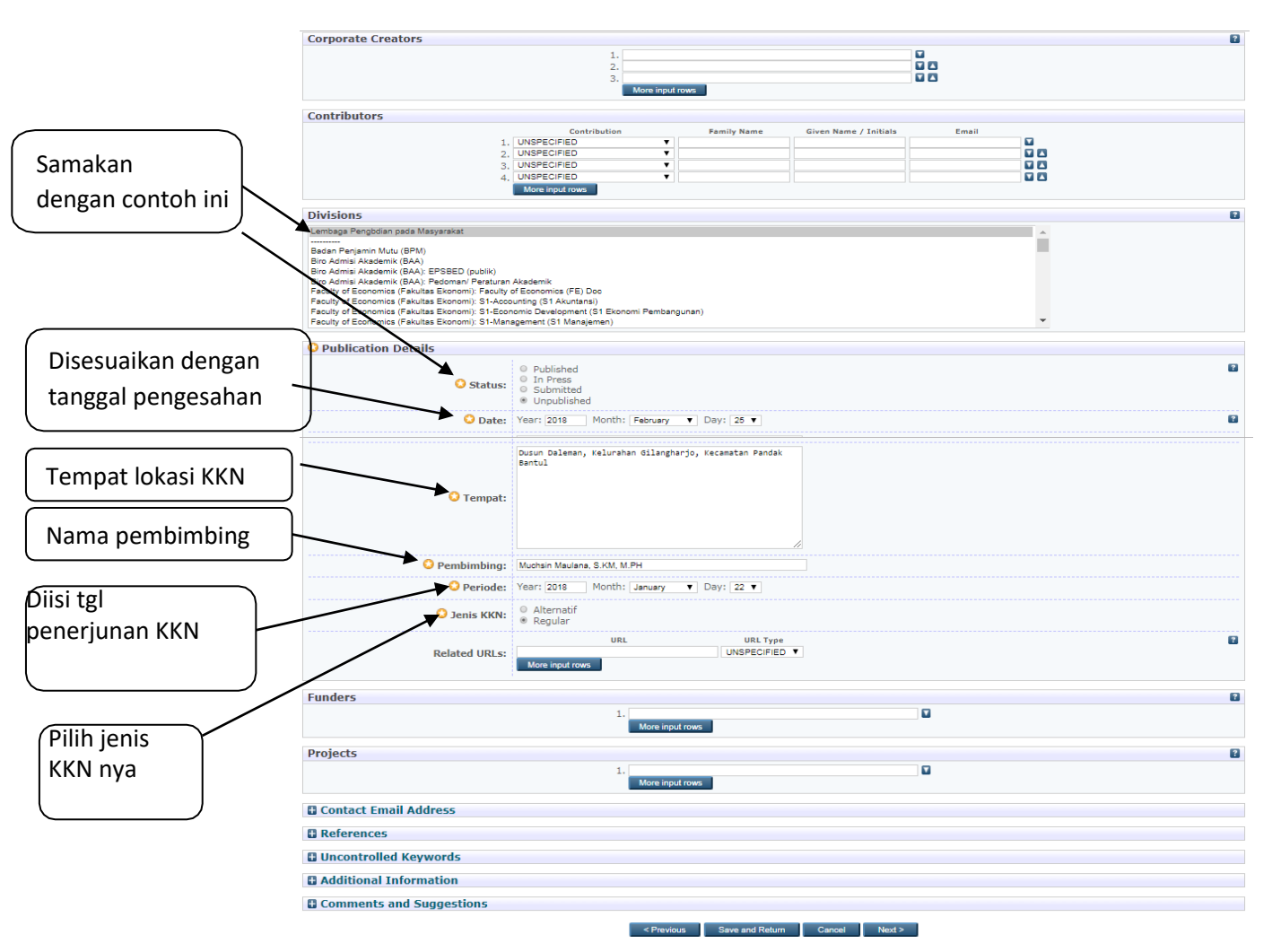

d. Tahap (4) subyek

Pada tahap ke 4 ini, anda hanya diminta untuk menentukan subyek yang sesuai dengan laporan anda. Sementara ini, sesuaikan dengan contoh di bawah ini:

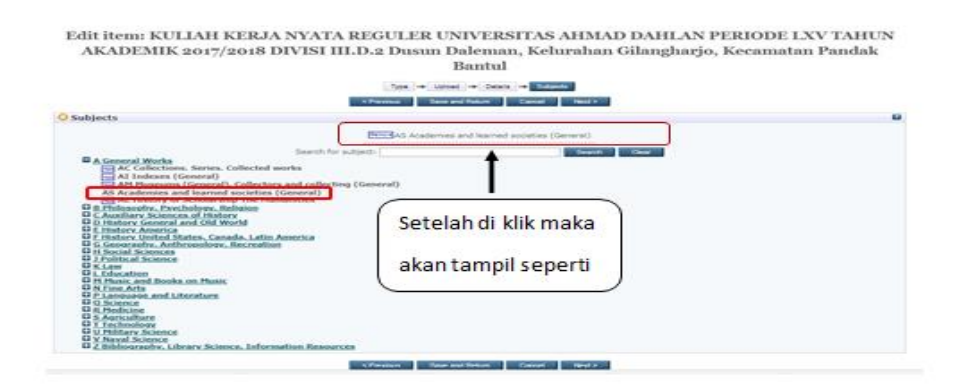

e. Tahap (5) deposit

Pada tahap ke 5 ini adalah tahap akhir di mana data akan dideposit, dengan cara klik kolom <u>"deposit item now".</u> Tampilan pada tahap ke 5 ini adalah sebagai berikut:

|                                                                                                    | Туре —                                                                       | Upload 🔸                                                          | Details 🔶                                                               | Subjects -                                                                        | Deposit                                                                                                    |
|----------------------------------------------------------------------------------------------------|------------------------------------------------------------------------------|-------------------------------------------------------------------|-------------------------------------------------------------------------|-----------------------------------------------------------------------------------|----------------------------------------------------------------------------------------------------|
| As an editor of this item you ca<br>these problems later.                                                                               | in move it inte re                                                           | eview without                                                     | first resolving t                                                       | he problems idei                                                                  | ntified otherwise click Save and Return to fix                                                                                                    |
| For work being deposited by<br>Test Repository the right to sto<br>own intellectual property and I<br>distributing these files or metad | <b>its own auth</b><br>re them and to<br>understand tha<br>data. (All author | r: In self-archi<br>nake them pe<br>Test Reposito<br>are urged to | ving this collec<br>rmanently avai<br>ory does not as<br>prominently as | tion of files and a<br>lable publicly for<br>sume any respo<br>ssert their copyri | associated bibliographic metadata, I grant<br>free on-line. I declare that this material is my<br>nsibility if there is any breach of copyright in<br>ght on the title page of their work.) |
| For work being deposited by<br>bibliographic metadata that I ar<br>any breach of copyright that di                                      | someone othe<br>m archiving at T<br>stributing these                         | <b>than its au</b><br>est Repositor<br>files or metad             | t <b>hor:</b> I hereby o<br>y) is in the publ<br>ata may entail.        | declare that the o<br>ic domain. If this                                          | collection of files and associated<br>is not the case, I accept full responsibility for                                                                                                    |
| Clicking on the deposit button i                                                                                                    | ndicates your a                                                              | givement to the                                                   | nese terms.                                                             |                                                                                   |                                                                                                    |
|                                                                                                    |                                                                              | Deposit Item                                                      | Now                                                                     | Save for Later                                                                    |                                                                                                    |

setelah klik deposit item maka akan ada keterangan bahwa anda telah berhasil deposit dengan munculnya keterangan <u>"item has been deposit"</u>

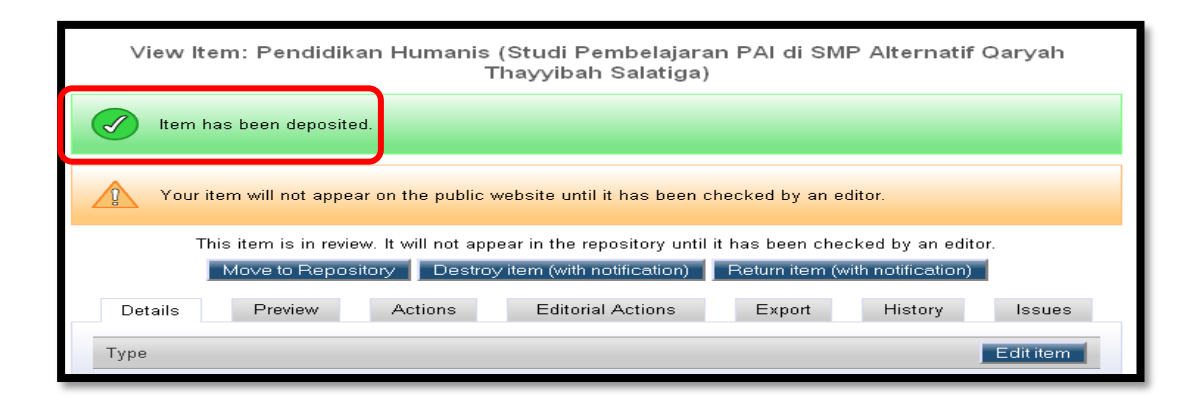

## **Catatan:**

- 1. Setelah anda klik deposit, maka status di menu manage deposit menjadi under review.
- 2. Apabila dokumen anda sudah di terima oleh admin maupun editor, maka status di menu manage deposit berubah menjadi live archiev
- Namun, apabila dokumen anda ada yang salah atau kurang, maka status di menu manage deposit berubah menjadi user work area dimana anda bisa mengedit dokumen anda untuk membanarkannya. Adapun cara – cara nya akan dibahas di bab selanjutnya.
- f. Selesai.